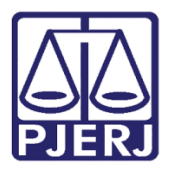

Dica de Sistema

# Identificador de Processos

SEI – PROCESSO ADMINISTRATIVO ELETRÔNICO

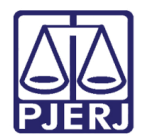

## SUMÁRIO

| 1.  | Introdução                           | 3 |
|-----|--------------------------------------|---|
| 1.1 | Criação de Identificador de Processo | 3 |
| 2.  | Histórico de Versões                 | 7 |

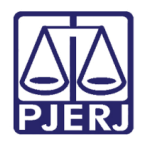

# Identificador de Processos

# 1. Introdução

Essa dica de sistema apresenta de foma simples o passo a passo do procedimento de **Identificação de Processo** no sistema SEI.

## 1.1 Criação de Identificador do Processo

| Cont      | Controle de Processos |                                              |                                 |         |                          |  |  |  |
|-----------|-----------------------|----------------------------------------------|---------------------------------|---------|--------------------------|--|--|--|
|           | i 🚺                   | <b>k 🐂 🛼 🖹 💿 🕒 🎮</b>                         | 🕨 🎝 🎝 🌒 🖉                       |         |                          |  |  |  |
| Visualiza | ção detalhada         | Ver processos atribuídos a mim Ver por marca | idores Ver por tipo de processo |         |                          |  |  |  |
|           |                       |                                              |                                 | 0       | A                        |  |  |  |
|           |                       |                                              | 42 registros:                   |         | 163 registros - 1 a 100: |  |  |  |
| $\square$ |                       | Recebidos                                    |                                 | Gerados |                          |  |  |  |
|           | A *                   | 2023                                         | 🗌 🖹 🍋 🕯 🕓                       | 202     |                          |  |  |  |
|           | A                     | 2022                                         | 🗌 🗎 🖣 🌢 🕓                       | 202:    |                          |  |  |  |
|           | A                     | 2023                                         |                                 | 2023    |                          |  |  |  |
|           |                       |                                              |                                 | 202:    |                          |  |  |  |
|           | 0                     | 2022                                         |                                 | 202:    |                          |  |  |  |
|           | A                     | 2022                                         |                                 | 202:    |                          |  |  |  |
|           | A @                   | 2011                                         |                                 | 202:    |                          |  |  |  |
|           | <b>A</b> •            | 201                                          |                                 | 202.    |                          |  |  |  |
|           | œ                     | 2011                                         |                                 | 202:    |                          |  |  |  |
|           | 4                     | 201!                                         | U                               | 2024    |                          |  |  |  |

Na tela Controle de Processos, clique no processo desejado.

Figura 1 - Tela Controle de Processos.

A tela será atualizada com as informações do processo selecionado. Clique no botão **Identificação**.

| TRIBUNAL DE JUSTIÇA DO ESTADO DO RIO DE JANEIRO                                                                                                    |                                                                                                    |   |
|----------------------------------------------------------------------------------------------------|----------------------------------------------------------------------------------------------------|---|
| Sei. Ambiente de Homologacao                                                                                                    | Menu 🦳 Pesquisar 🔎 TESTE 🗮 🤀 单 🗙 🔇                                                                                                    | ט |
| 2023-06000269     A     Vinculação de Responsável Legal a F     Anexo DOC TST03 (0005424) [TESTE]     Recibo Eletrônico de Protocolo 00054     Consultar Andamento | <ul> <li>Image: Second second second</li></ul> |   |

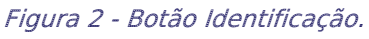

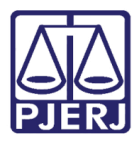

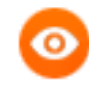

OBSERVAÇÃO: Caso o processo selecionado possua <u>outro vinculado</u>, as informações serão exibidas, conforme a tela abaixo:

| 2023               | 0           |
|--------------------|-------------|
| - GD 2022          | TESTE Or    |
| Acórdão            | TESTE       |
| rocessos Relaciona | ados:       |
| DEOLIEDIMENTO      | DE LICUÁDIO |

Em seguida o sistema exibirá a tela **Módulo de Identificação de Processos**. No campo **Identificador** selecione a opção desejada.

| Módulo de Identificação de Processos      | ]                                                         |
|-------------------------------------------|-----------------------------------------------------------|
|                                           | Vincular                                                  |
| Vinculação de identificadores a processos |                                                           |
| Identificador:                            | Nenhum identificador vinculado a esse processo no momento |
| Selecione um identificador                |                                                           |
| Observação                                |                                                           |
|                                           | •                                                         |
|                                           | *                                                         |
|                                           |                                                           |

Figura 4 - Tela Campo Identificador.

0

OBSERVAÇÃO: Caso a Identificação desejada não exista, entre em contato com a SGTEC (dgtec.atendimento@tjrj.jus.br) e verifique a possibilidade de criação.

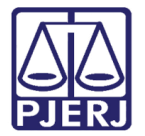

Uma vez selecionado o tipo de identificação, é possível complementar informações no campo **Observação**. Ao final do preenchimento, clique no botão **Vincular**.

| Módulo de Identificação de Processo       | \$                                                        |
|-------------------------------------------|-----------------------------------------------------------|
|                                           | V <u>i</u> ncular <u>F</u> echar                          |
| Vinculação de identificadores a processos | Nenhum identificador vinculado a esse processo no momento |
| RELAÇÃO TI                                |                                                           |
| Observação                                |                                                           |
| Teste                                     | <b>^</b>                                                  |
|                                           | v                                                         |

Figura 5 - Tela Observação.

### O sistema exibirá o Histórico de Identificações lançadas no Processo.

| TRIBUNAL DE JUSTIÇA DO ESTADO DO RIO DE JANEIRO                                                                                                    |                                                                                                |                              |                           |                  |               |                                                                      |
|----------------------------------------------------------------------------------------------------|------------------------------------------------------------------------------------------------|------------------------------|---------------------------|------------------|---------------|----------------------------------------------------------------------|
| Sel. Ambiente de Homologacao                                                                                                    |                                                                                                |                              |                           |                  | Menu Pesqu    | iisar 🔎 teste 🧮 🤀 🗶 🏹 🕛                                              |
| 2023-05000259      A     Vinculação de Responsável Legal a P     Anexo DOC TST03 (0005424) [TESTE]     Recibo Eletrônico de Protocolo 00054     Consultar Andamento | Módulo de Ider<br>Vinculação de Ider<br>Identificador:<br>Selecione um Identific<br>Observação | ntificação<br>ntificadores a | de Processos<br>processos | identificad      | or<br>ÇÃO TI  | Vincular Eechar<br>Identificadores vinculados ao processo<br>Excluir |
|                                                                                                    |                                                                                                |                              |                           |                  |               | historico de vinculações e desvinculações (1 registro).              |
|                                                                                                    | Identificador                                                                                  | Status                       | Data Ativação             | Data Desativação | Observação    |                                                                      |
|                                                                                                    | <sup>®</sup> RELAÇÃO TI                                                                        | Ativo                        | 12/06/2023 15:24:04       |                  | Vinculação: T | īeste                                                                |

Figura 6 - Histórico de Identificações do Processo.

Caso deseje excluir ou inativar uma identificação, na tela **Módulo de Identificação de Processos** clique no ícone excluir

| Módulo de Identificação de Processos      |                | Vincular Foobar |
|-------------------------------------------|----------------|-----------------|
| Vinculação de identificadores a processos | Identificadore |                 |
| Selecione um identificador                | Identificador  | Excluir         |
| Observação                                | à RELAÇÃO TI   |                 |

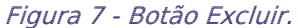

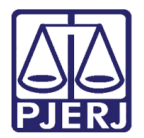

Os identificadores **excluídos/inativados** farão parte do histórico do processo, conforme demonstra a tela abaixo.

| Módulo de Ident          | tificação de | Processos     |                     | Vincular                                                                                         |
|--------------------------|--------------|---------------|---------------------|--------------------------------------------------------------------------------------------------|
| Identificador:           |              | ,3303         |                     | Identificadores vinculados ao processo                                                           |
| Selecione um identificad | dor          | ~             | Identificador       | Excluir                                                                                          |
| Observação               |              |               | INSS                | X                                                                                                |
|                          |              |               |                     | Histórico de vinculações e desvinculações (2 registros):                                         |
| Identificador            | Status       | Data Ativação | Data Desativação    | Observação                                                                                       |
| INSS                     | Ativo        |               |                     |                                                                                                  |
| RELAÇÃO TI               | Inativo      |               | 16/06/2023 15:29:30 | Desvinculação: TESTE<br><br>Vinculação: Teste da versão 4.0.3 do Módulo de Peticionamento do SEI |

Figura 8 - Histórico de Identificadores Excluídos.

As <u>Identificações cadastradas</u> ficarão vinculadas ao Processo e serão exibidas na tela de **Controle de Processos**, bem como serão visualizadas por qualquer outra unidade, mesmo após a remessa do processo.

| Cont        | role de Pr     | ocessos                        |                            |
|-------------|----------------|--------------------------------|----------------------------|
|             | i 🖪            | <b>k ni k k</b> 🕯 💿            | 🕒 🏲 🐎 🏷 🕓                  |
| Visualiza   | ação detalhada | Ver processos atribuídos a mim | Ver por marcadores Ver por |
|             |                |                                | 42 registros:              |
| $\boxtimes$ |                | Recebidos                      |                            |
|             | A *            | 2023-                          |                            |
|             | A              | 2022-                          |                            |
|             | A              | 2023-                          |                            |
|             | 🖹 🔖 🛕 👌        | 2022-                          |                            |

Figura 9 - Identificador Exibido na Tela Controle de Processos.

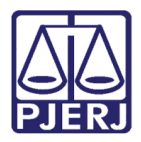

OBSERVAÇÃO: A identificação lançada por uma unidade poderá ser excluída por outra unidade, desde que ela receba o processo na sua unidade. A informação de data, hora e autor da exclusão ficará registrada no histórico do Módulo de Identificação de Processos.

## 2. Histórico de Versões

| Versão | Data       | Descrição da alteração     | Responsável       |
|--------|------------|----------------------------|-------------------|
| 1.0    | 14/04/2020 | Elaboração da Dica.        | Antonio Henriques |
| 1.1    | 16/06/2023 | Atualização de informação. | Yasminni Souza    |
| 1.1    | 21/06/2023 | Aprovação.                 | Marcelo Lettério  |